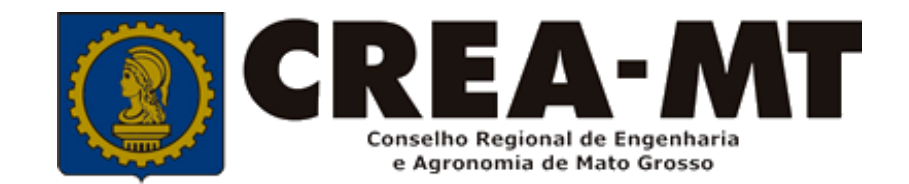

## COMO IMPRIMIR ART DO SISTEMA LEGADO – APOLO

### SISTEMA eCREA

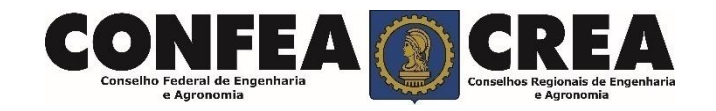

Acesse através do endereço

https://ecrea.crea-mt.org.br/

#### **O Portal de Serviços eCREA**

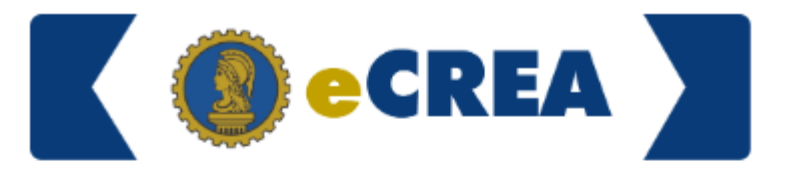

|                         | Autenticação Requerida Cpf Senha |                 |
|-------------------------|----------------------------------|-----------------|
| Senha                   |                                  | Cpf             |
| Informe seu CPF e senha | >                                | Senha           |
|                         |                                  | Entrar          |
|                         |                                  | Esqueci a senha |

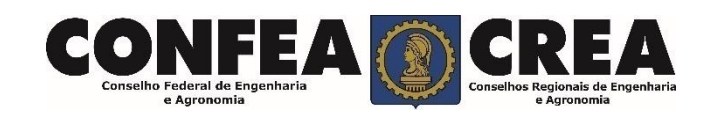

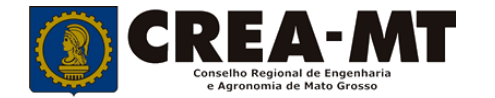

#### Caso apareça a tela seguinte, escolha a opção "EXTERNO" e "Profissional do sistema"

|                                                             | Escolha o Grupo de acesso | o e o Perfil para ter acesso ao Sistema |   |   |
|-------------------------------------------------------------|---------------------------|-----------------------------------------|---|---|
| Perfil de Acesso                                            | Grupo de acesso:*         | EXTERNO                                 | × | • |
|                                                             | Perfil:*                  | Selecione                               |   |   |
| Grupo de Acesso: Externo<br>Perfil: Profissional de Sistema |                           |                                         |   |   |
|                                                             |                           | Profissional do sistema                 |   |   |

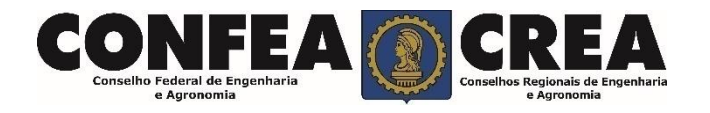

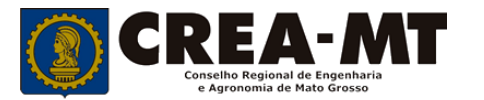

|                                            | Análise da solicitação para Substituiçã                                                                                               | ão de ART                                          |  |  |  |  |
|--------------------------------------------|----------------------------------------------------------------------------------------------------|----------------------------------------------------|--|--|--|--|
|                                            | Acesso Rápido Consulta ARTs emitidas até 31/12/201                                                                                    | 19 slação                                          |  |  |  |  |
| RT                                         | Emissão/Consulta de ART<br>Emitir/Consultar Certidão/Acervo Técnico Sem Registro                                                      | Tabela de Obras e Serviços (TOS) - PL-1853/2018    |  |  |  |  |
| Consulta ARTs emitidas 🚄<br>Até 31/12/2019 | Emitir/Consultar ART                                                                                                    | Tabela de Obras e Serviços de Rotina - DN-113/2018 |  |  |  |  |
|                                            | Atualizar Meu Cadastro                                                                                                    |                                                    |  |  |  |  |
|                                            | Atualizar Meu Currículo                                                                                                    | Manuais                                            |  |  |  |  |
|                                            | Visualizar / Imprimir Boleto de Anuidade                                                                                              | ART - Tabela de Obras e Serviços (TOS)             |  |  |  |  |
|                                            | © 2021 CREA-MT - Todos os direitos reservados.                                                                                        |                                                    |  |  |  |  |
|                                            | Conselho Regional de Engenharia e Agronomia do Mato Grosso                                                                            |                                                    |  |  |  |  |
|                                            | Av. Historiador Rubens de Mendonça, 491, Bairro Araes, Cuiaba - MT CEP: 78005-725<br>Tel: (65) 3315-3000 - atendimento@crea-mt.org.br |                                                    |  |  |  |  |
|                                            |                                                                                                    |                                                    |  |  |  |  |
|                                            |                                                                                                    |                                                    |  |  |  |  |

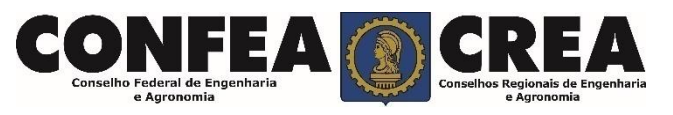

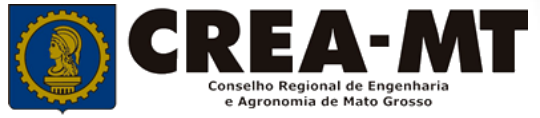

### Manutenção de ART Sistema Legado

Conselhos Regionais de Engenharia e Agronomia

Conselho Federal de Engenharia e Agronomia

| Filtro                                                                                   |              |          |                 |                              |                                     |                                                                    |                                                      |   |  |
|------------------------------------------------------------------------------------------|--------------|----------|-----------------|------------------------------|-------------------------------------|--------------------------------------------------------------------|------------------------------------------------------|---|--|
| Número da ART:                                                                           |              |          | Nome Contratant | Nome Contratante:            |                                     | Situação:                                                          | Situação:                                            |   |  |
|                                                                                          |              |          |                 |                              |                                     | Selecione                                                          |                                                      | Ŧ |  |
| Тіро:                                                                                    |              |          | Data início:    | Data início: Data final:     |                                     |                                                                    |                                                      |   |  |
| Selecione 🔻                                                                              |              | •        |                 |                              |                                     |                                                                    |                                                      |   |  |
| Pesqui                                                                                   | sar Limpar F | Pesquisa |                 |                              |                                     |                                                                    |                                                      |   |  |
| •                                                                                        |              |          |                 |                              |                                     |                                                                    |                                                      |   |  |
|                                                                                          |              |          |                 |                              |                                     |                                                                    |                                                      |   |  |
| imero Data<br>RT Emissão Contratante Ender                                               |              | Endereço | ereço 1         |                              | Тіро                                | Situação                                                           |                                                      |   |  |
|                                                                                          | 12/08/2019   |          |                 |                              |                                     | Execução Obra<br>Civil                                             | Digitada, Paga, Não Entregue, Necessita<br>Baixa     |   |  |
|                                                                                          | 12/08/2019   |          |                 |                              |                                     | Prestação Serviço                                                  | Digitada, Paga, Não Entregue, Não necessita<br>Baixa | 7 |  |
| CL                                                                                       | IQUE         |          |                 |                              |                                     |                                                                    |                                                      |   |  |
| <b>esquisar</b> para localizar todas as<br>RTs<br>u utilize um filtro para localizar uma |              |          |                 | Após lo<br>ícone d<br>impres | ocalizar a<br>le impres<br>so a ART | izar a ART, <mark>clique</mark> no<br>npressora que será<br>a ART. |                                                      |   |  |
|                                                                                          |              |          |                 |                              |                                     |                                                                    |                                                      | _ |  |

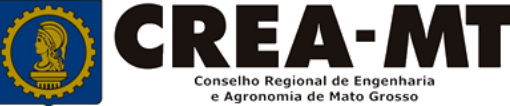

# **ATENÇÃO**

## VERIFIQUE O BLOQUEADOR DE POP-UP DO SEU NAVEGADOR. A ART SERÁ EXIBIDA EM UMA NOVA JANELA. CASO NÃO ABRA, ART IMPRESSA COM QRCODE

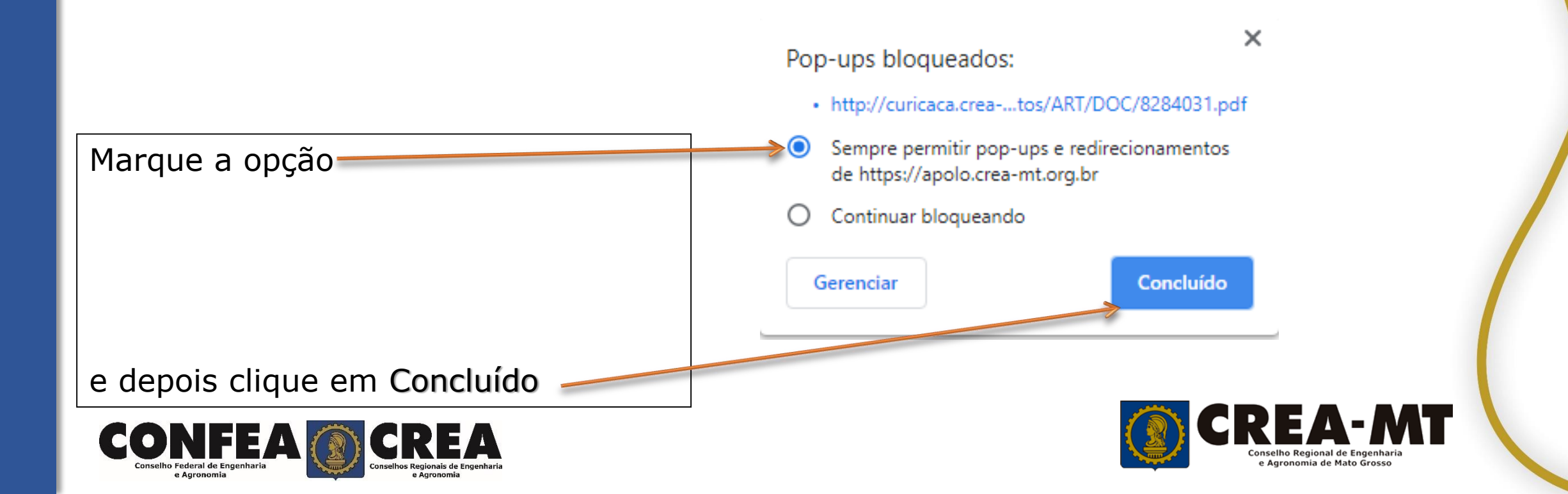

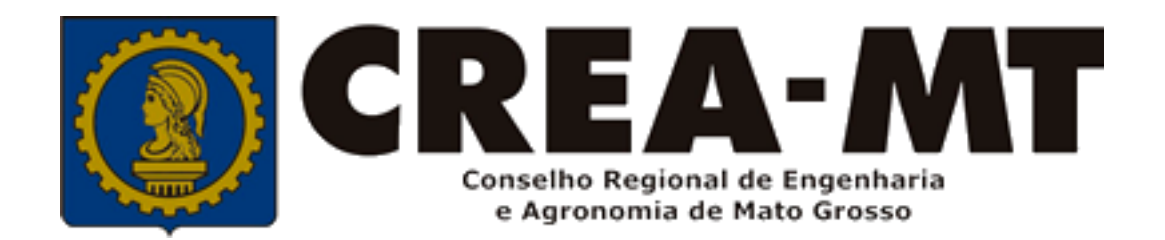

### (65) 3315 3000 e 0800 647 3033 www.crea-mt.org.br

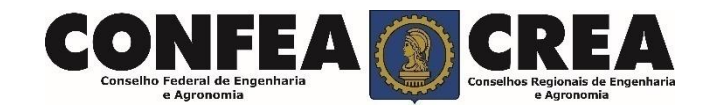